- 1. Access the Contract Gateway at: <a href="https://cipag.jmu.edu/cipag/">https://cipag.jmu.edu/cipag/</a> (Please note the Contract Gateway may be accessed in any web browser but does not function at its optimum in IE)
- 2. Select a **Search By** method: *Contractor Name, Contract Number, Contract Name/Commodity, or by Buyer* and either use the drop down menu or start typing in the search box.

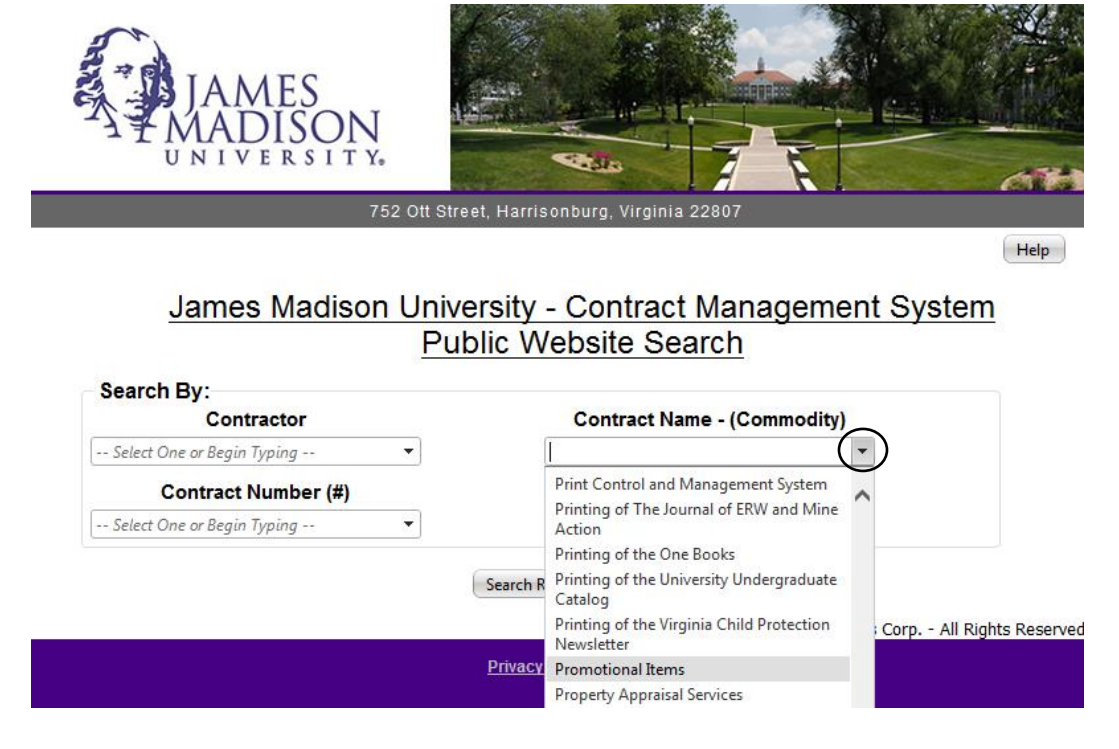

3. Once you have selected a Search By feature, click **Search Records**.

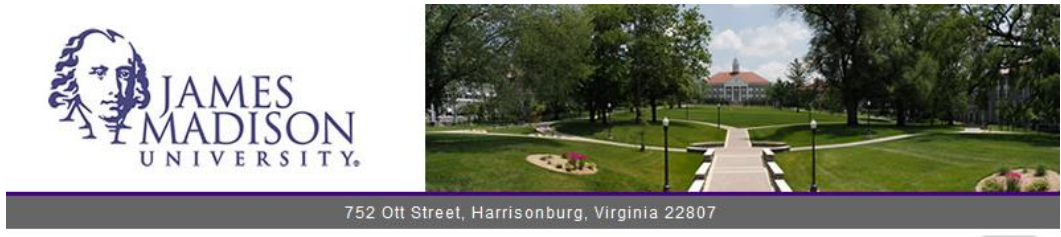

Help

## James Madison University - Contract Management System Public Website Search

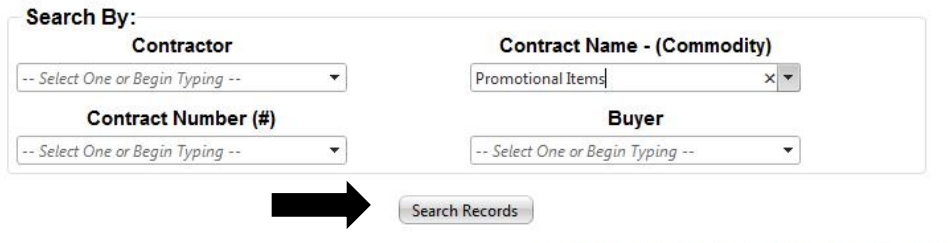

Powered By: CobbleStone Systems Corp. - All Rights Reserved

4. The results of the search will be returned. You may then Click **View** to view the contract record details.

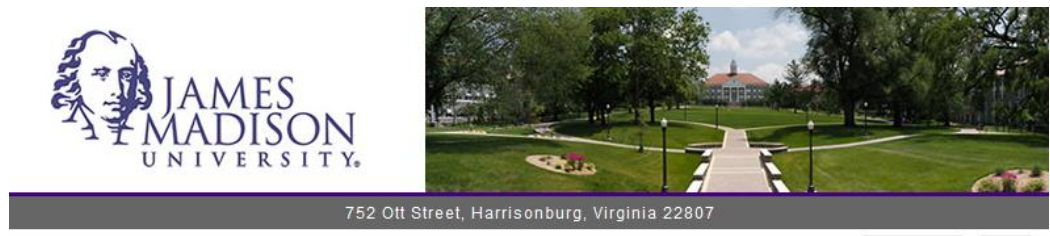

New Search Help

## James Madison University - Contract Management System Public Website Search

| View        | Contract Name -<br>(Commodity) | Contractor                  | Contract Number<br>(#) | Buyer                                                 | SWAM                                   | Current Term End |
|-------------|--------------------------------|-----------------------------|------------------------|-------------------------------------------------------|----------------------------------------|------------------|
|             | T                              | T                           | <b>T</b>               |                                                       | T                                      |                  |
| view        | Promotional Items              | Authentic<br>Promotions.com | UCPJMU3969             | Simmers, Dana<br>simmerdm@jmu.edu<br>(540) 568-5113 🝄 | N/A-Not<br>Applicable                  | 10/14/2016       |
| <u>view</u> | Promotional Items              | Brand Fuel                  | UCPJMU3972             | Simmers, Dana<br>simmerdm@jmu.edu<br>(540) 568-5113 🝄 | S-Small<br>Business                    | 10/14/2016       |
| <u>view</u> | Promotional Items              | Bright Ideas                | UCPJMU3965             | Simmers, Dana<br>simmerdm@jmu.edu<br>(540) 568-5113 😵 | SW-Small<br>Woman<br>Owned<br>Business | 10/14/2016       |

5. All relevant contract details will be listed on the contract details page.

Help

James Madison University - Contract Management System Public Website Search

| Contract Name - (Commodity):                                                                                                    | Promotional Items                                                                                         |  |  |  |  |  |
|----------------------------------------------------------------------------------------------------|----------------------------------------------------------------------------------------------------|--|--|--|--|--|
| Contractor:                                                                                                    | Authentic Promotions.com<br>6151 Fair Oaks Blvd.<br>Carmichael, CA 95608                                  |  |  |  |  |  |
| Contract Number (#):                                                                                                    | UCPJMU3969                                                                                                |  |  |  |  |  |
| Vendor Contact:                                                                                                    | Maril Cardwell<br>(800) 497-7765 ext 278<br>maril@authentic promotions.com<br>www.authenticpromotions.com |  |  |  |  |  |
| Buyer:                                                                                                    | Simmers, Dana<br>simmerdm@jmu.edu<br>(540) 568-5113                                                       |  |  |  |  |  |
| SWAM:                                                                                                    | N/A-Not Applicable                                                                                        |  |  |  |  |  |
| Current Term End:                                                                                                    | 10/14/2016                                                                                                |  |  |  |  |  |
| Renewals Remaning:                                                                                                    | 1, Two-Year                                                                                               |  |  |  |  |  |
| Final Expiration:                                                                                                    | 10/14/2018                                                                                                |  |  |  |  |  |
| Listed below are public documents related to this contract. For further information regarding this contract, please contact the<br>JMU Buyer at the email address above. |                                                                                                    |  |  |  |  |  |
| Attachments / Files                                                                                                    |                                                                                                    |  |  |  |  |  |
| View File                                                                                                    |                                                                                                    |  |  |  |  |  |
| T                                                                                                    |                                                                                                    |  |  |  |  |  |
| FOIA UCPJMU3969 CONTRACT.pdf                                                                                                    |                                                                                                    |  |  |  |  |  |
| FOIA UCPJMU3969 RENEWAL1.pdf                                                                                                    |                                                                                                    |  |  |  |  |  |
| Promotional Items Contracts Information Sheet.pdf                                                                                                    |                                                                                                    |  |  |  |  |  |
| REP# MLO-568.dos                                                                                                    |                                                                                                    |  |  |  |  |  |

Back to Results New Search Link to VASCUPP.org

6. Once you find a contract you are interested in utilizing you may contact the vendor and request a quote/estimate with contract pricing. You are still required to submit requisitions with contracted vendors in eVA. If you cannot find a specific contract or you have any questions/concerns please contact Procurement Services at 540.568.3145 or the buyer listed on the Contract Details page.